タブレット端末の家庭でのWi-Fi 接続方法について

A」版 ГТаb

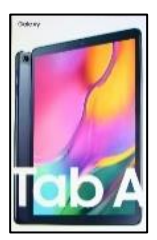

手順1

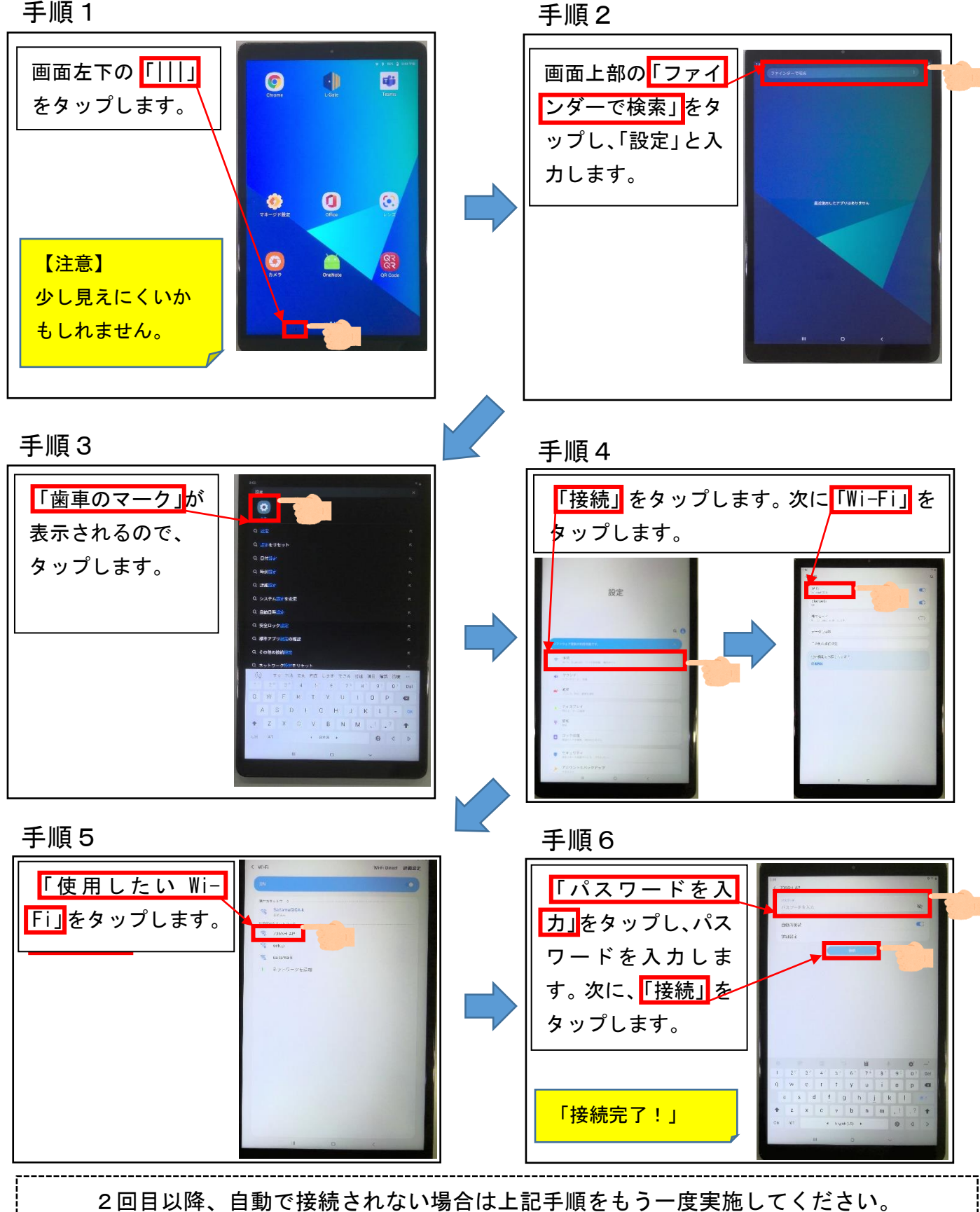

タブレット端末の家庭でのWi-Fi 接続方法について

「LG」版

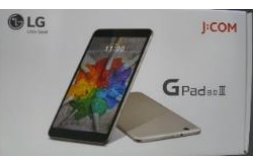

手順1

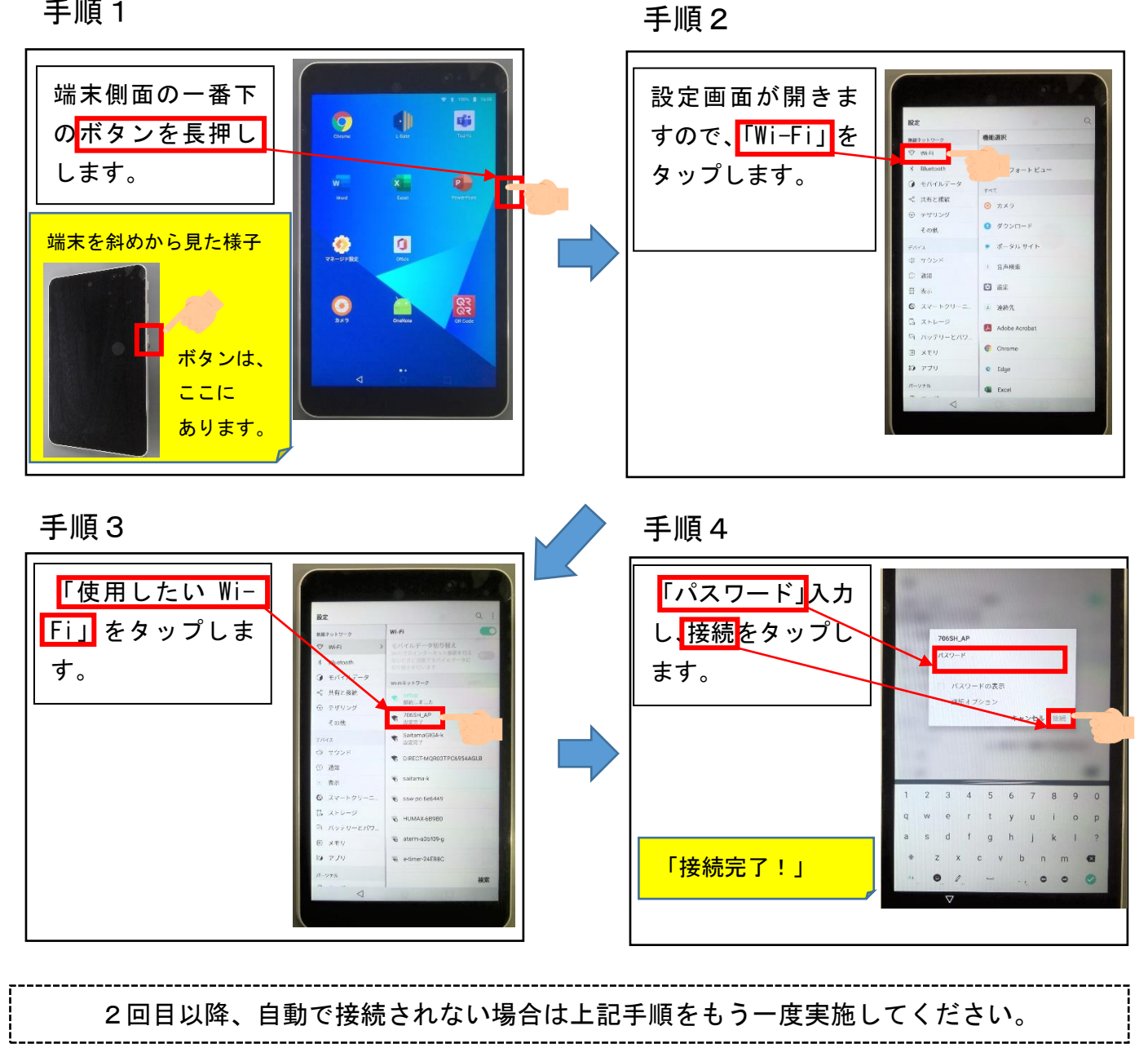